# 借りている本の貸出期間を延長する

### ※Web上で貸出期間を延長するには、図書館利用カードの利用者番号とパスワードが必要です。

①利用者ポータル→「利用照会メニュー」→「貸出中一覧」を選択します。

もしくは、利用者ポータル→「貸出状況」→「詳細」を選択します。

| 利用者ポータル                      |                    |                |                        |                         |
|------------------------------|--------------------|----------------|------------------------|-------------------------|
| あなたの図書館利用状況で<br>古いバージョンのブラウサ | です。<br>fをご使用の場合、画面 | が正しく表示されない場合がご | だいます。                  |                         |
| 図書館利用カー                      | ド番号                |                |                        |                         |
|                              |                    | 910            |                        |                         |
| 利用照会メニュー                     | ニをクリック             | • <u>予約中一覧</u> | どち <sup>(</sup><br>選択) | らかを<br>してください。          |
| 貸出状況                         |                    |                |                        |                         |
| No                           |                    | タイトル           |                        | 返却期限日                   |
| 1                            | 銚子市史 続4            |                | ここをクリ                  | 2024/12/03<br>yク<br>jim |

## ②貸出一覧が表示されます。

貸出一覧から延長したい資料の「貸出延長」ボタンを選択します。

| 銚子市      | 市公     | 正図書館               |            |           |                |         |      |     | 🙆 文字サ    | イズの変更 中 |       | оме      | こどもよう |
|----------|--------|--------------------|------------|-----------|----------------|---------|------|-----|----------|---------|-------|----------|-------|
| → 資料を探   | iđ     | ▼分類から探す            | ▼利用照会      | ▼サブメニュー   |                |         |      |     | 上 ようこそ91 | L 様     | ログアウト | <b>X</b> | 予約カート |
| *****    | _ > 利用 | <u> 者ポータル</u> > 賃出 | 一覧         |           |                |         |      |     |          |         |       |          |       |
| 貸出一      | 覧      |                    |            |           |                |         |      |     |          |         |       |          |       |
| 貸出中一覧    | のタイト   | ルがリンクされて           | いれば、詳細を見   | ることができます。 |                |         |      |     |          |         |       |          |       |
| (1/1/<-> | 0      |                    |            |           |                |         |      |     |          |         |       |          |       |
|          |        |                    |            |           |                | 該当件数【1】 | 1    |     |          |         |       |          |       |
|          |        |                    |            |           | 全選択全解除         | 一括貸出延長  | -בבא | に戻る | [        | をクリッ    | 2     |          |       |
|          | 番号     | 貸出日                | 返却期限日      | 貸出館       | 4              | タイトル    |      | 種別  |          |         |       | 當出玩      | Ę     |
|          | 1      | 2024/11/19         | 2024/12/03 | 図書館       | <u>銚子市史 続4</u> |         |      | 一般  |          |         | X     | 貸出延      | Ę     |
|          |        |                    |            |           | 全選択全解除         | 一括貸出延長  | -EZX | に戻る |          |         |       | -        |       |

1/2ページ

| 延長の注意事項                                                                                                    |
|----------------------------------------------------------------------------------------------------|
| 〇申請をした日からの2週間延長となります。                                                                                                    |
| ○以下の場合は、延長ができませんので、「貸出延長」ボタンは表示されません。<br>1. 返却期限を過ぎている資料<br>2. 他の利用者の予約が入っている資料<br>3. 他の図書館から借り受けた資料<br>4. 貸出当日の資料<br>5. すでに1回延長した資料 |

# ③確認画面が表示されるので、「変更する」ボタンを選択します。

| (3)確認        |         |            |  |  |  |
|--------------|---------|------------|--|--|--|
| 貸出延長を行いますか?  |         |            |  |  |  |
| <u>ቃ</u> ብኑル |         |            |  |  |  |
| 鏡子市史 続4      | ここをクリック | 変更する 一覧に戻る |  |  |  |

### ④延長完了画面が表示されます。「前に戻る」ボタンを選択します。

| (4)延長完了   |         |
|-----------|---------|
| 変更が完了しました | ここをクリック |

## ⑤一覧に戻ると、返却期限が延長した日付に変わったことが確認できます。

| 貸出一覧                                           |                    |      |      |  |  |  |  |  |
|------------------------------------------------|--------------------|------|------|--|--|--|--|--|
| 育出中一覧のタイトルがリンクされていれば、詳細を見ることができます。<br>(1/1ページ) |                    |      |      |  |  |  |  |  |
| 変更されています。                                      | 該当件数【1】            |      |      |  |  |  |  |  |
| 全選択 全解除 一括貸出延長 メニューに戻る                         |                    |      |      |  |  |  |  |  |
| 番号 貧出日 返却期限日 貸出館                               | タイトル 種)            | 別 注意 | 貸出延長 |  |  |  |  |  |
| 1 2024/11/19 2024/12/04 図書館                    | <u> 総子市史 続4</u> 一般 |      |      |  |  |  |  |  |